## Advanced Malware Protection voor endpoints en Windows Connector in onbeheerd systeem voor Enterprise Protection 12.1

## Inhoud

Inleiding

Advanced Malware Protection voor endpoints en Windows Connector in onbeheerd systeem voor Enterprise Protection 12.1

## Inleiding

Om conflicten tussen de AMP for Endpoints Connector en antivirus of andere beveiligingssoftware te voorkomen, moet u uitsluitingen creëren zodat uw antivirus niet naar de map AMP for Endpoints Connector kijkt.

## Advanced Malware Protection voor endpoints en Windows Connector in onbeheerd systeem voor Enterprise Protection 12.1

- 1. Open Enterprise Protection van Symantec en klik op **Instellingen wijzigen** in het linker deelvenster.
- 2. Klik op Instellingen naast de ingang Exceptions.
- 3. Klik op de knop Add in het dialoogvenster Exceptions.
- 4. Selecteer Map in het submenu Security Risk Exception.
- 5. Selecteer de installatiemap van uw Advanced Malware Protection voor Endpoints Connector (C:\Program Files\Cisco for versions 5.1.1 en hoger of C:\Program Files\Sourcefire for previous versions by default) in het dialoogvenster en klik op **OK**.
- 6. Klik de knop Add in het dialoogvenster Exceptions.
- 7. Selecteer Map in het submenu SONAR Exception.
- 8. Selecteer de installatiemap van uw Advanced Malware Protection voor Endpoints Connector (C:\Program Files\Cisco for versions 5.1.1 en hoger of C:\Program Files\Sourcefire for previous versions by default) in het dialoogvenster en klik op **OK**.
- 9. Klik op de knop **Sluiten**.